# **Temporal Analysis using Sci2**

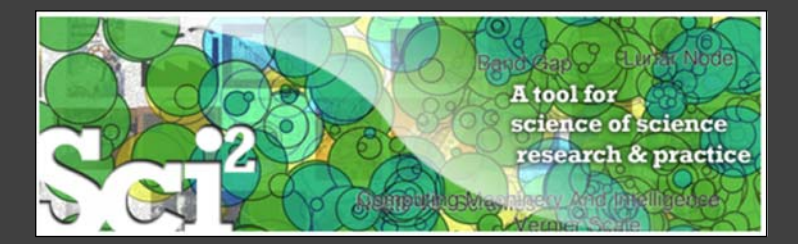

Ted Polley and Dr. Katy Börner Cyberinfrastructure for Network Science Center Information Visualization Laboratory School of Library and Information Science Indiana University, Bloomington, Indiana, USA <u>http://cns.iu.edu</u>

Please download Sci2 at <u>http://sci2.cns.iu.edu</u> See documentation at <u>http://wiki.cns.iu.edu/display/SCI2TUTORIAL</u>

**Overview** 

Cyberinfrastructure for Network Science Center School of Library and Information Science Indiana University Bloomington LI001 Wells Library Monday October 15, 2012 – 6:00pm-7:00pm

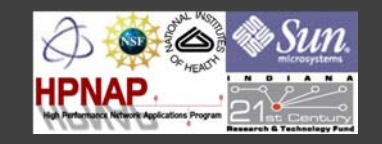

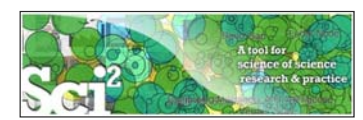

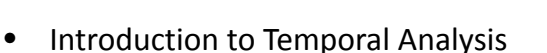

- Burst Detection
- Slice Time by Table
- Temporal Bar Graph
- Burst Detection Workflow
- Evolving Co-Authorship Network Workflow

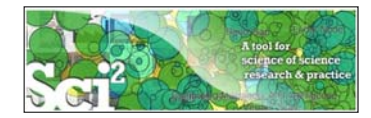

# Introduction to Temporal Analysis

- Science evolves over time
- Temporal analysis seeks to study this evolution by examining patterns, trends, seasonality, outliers, and bursts of activity
- Time series data can be thought of as either discrete or continuous
- Many scholarly datasets can be understood as a discrete time series with events or observations (publications etc.) that happen at regularly spaced intervals (journal publication cycles etc.)

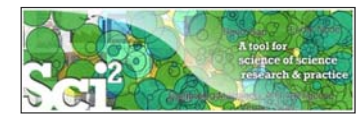

# Introduction to Temporal Analysis

- Demonstrate and discuss the utility of Kleinberg's burst detection algorithm as implemented in Sci2
- Design evolving network visualizations using Sci2

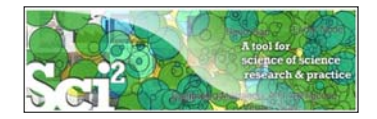

- Sci2 uses an implementation of Kleinberg's burst detection algorithm (Kleinberg 2002) to study bursts in usage of words in scholarly data
- Algorithm **does not** calculate the frequency of individual words
- Algorithm uses probabilistic model to determine the rate at which use of a word increases or decreases, identifying bursts in usage of a word

Kleinberg, J. (2002). <u>Bursty and Hierarchical Structure in Streams</u>. Proceedings from the Eighth ACM SIGKDD International Conference on Knowledge Discovery and Data Mining, Edmonton, Canada: ACM.

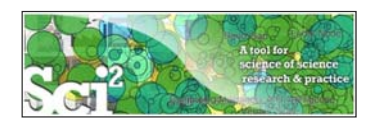

### Temporal Analysis: Slice Table by Time

- Divides a table into new tables based on date/time column
- The column for date should have a single value for each row of data
- The output of this algorithm is separate tables so longitudinal analysis will require working with separate files, networks can be extracted from each of these tables to show evolution of a network over time
- The Slice Table by Time algorithm uses the <u>Joda Time</u> library extensively

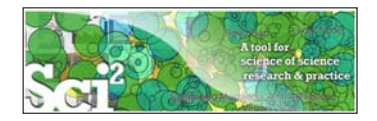

# Temporal Analysis: Temporal Bar Graph

- Visualizes numeric data over time
- It accepts a CSV file as input, including NSF grant data
- Start and end dates for each record are necessary to use the temporal bar graph visualization algorithm
- The output of the visualization consists of labeled horizontal bars that correspond to records in the original dataset.

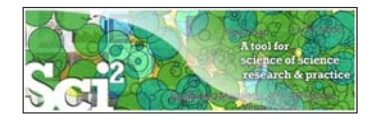

#### **Temporal Analysis: Burst Detection**

7

8

For this workflow we will be using the AlessandroVespignani.isi file, which is available from <u>2.5 Sample Datasets</u>

|                       | Sei2 Tool                                  | and the second second                                                                                       |                                                                              |                                                                                         |                                                                                                    |                                                                                                    |            |                                                                                                    | - • • ×                  |
|-----------------------|--------------------------------------------|----------------------------------------------------------------------------------------------------|------------------------------------------------------------------------------|-----------------------------------------------------------------------------------------|----------------------------------------------------------------------------------------------------|----------------------------------------------------------------------------------------------------|------------|----------------------------------------------------------------------------------------------------|--------------------------|
|                       | File Data Pr                               | eparation Preprocess                                                                                        | ng Analysis I                                                                | Modeling Visualiz                                                                       | ation R Help                                                                                                    |                                                                                                    |            |                                                                                                    |                          |
|                       | Console                                    |                                                                                                    |                                                                              |                                                                                         |                                                                                                    |                                                                                                    | ° 🗆        | IIII Data Manager                                                                                                    | 10.0                     |
|                       | Welcome to<br>The develop<br>Science at In | the Science of Science 1<br>ment of this tool is supp<br>diana University, the Na<br>second Science homepag | fool (Sci2).<br>orted in part by<br>tional Science Fo<br>e (http://sci2.wi   | he Cyberinfrastruct<br>undation under Gra<br>kl.cns.iu.edu) for de                      | ure for Network Science cer<br>nt No. 58E-0738111 and IS-<br>scumentation and screensh                                  | nter and the School of Library and Information<br>0715303, and the James S. McDonnell Foundatio<br>ots. Please visit                          | n.         | ISI Data: C:\Users\c     ISI Data: C:\Users\c     III Data: C:\Users\c     III Data: C:\Users\c     III Data: C:\Use | Sapolley\Desi<br>Records |
| File > Load >         |                                            | Ledu/user/ask.ph                                                                                            | p if you need hel                                                            | p with your analyse                                                                     | , have questions about dati                                                                                             | asets, or would like to suggest enhancements ar                                                                                               | d          |                                                                                                    |                          |
| AlessandroVespigna    | ani.isi                                    | ors are Katy Börner<br>Thomas G. Smith,<br>e Shell (http://cial<br>lugins were derive                       | r, Indiana Univer<br>David M. Coe, N<br>well.org) develop<br>d from the Netw | ity and Kevin W. Bo<br>licah W. Linnemeier<br>ed at the Cyberinfra<br>ork Workbench Too | yack, SciTech Strategies Inc<br>Patrick A. Phillips, Chintan<br>structure for Network Scien<br>(http://wwb.cns.lu.edu). | . The Sci2 tool was developed by Chin Hua Kon<br>Tank, and Russell J. Duhon. It uses the<br>cce Center (http://cms.iu.edu) at Indiana Univers | 3.<br>ity. |                                                                                                    |                          |
| Load this file from i | ts                                         | Web Of Knowled<br>cords have been p                                                                         | e (Sci2) Tool. Ind<br>ige file.<br>irocessed to rem                          | ana University and :<br>ove duplicate uniqu                                             | ciTech Strategies, http://w<br>e ISLIDs leaving 101 records                                                             | -                                                                                                    |            |                                                                                                    |                          |
| saved location on y   | our                                        | sers\dapolley\Appl<br>dapolley\Desktop\                                                                     | Data\Local\Tem<br>AlessandroVespi                                            | o\isiduplicateremov<br>gnani.isi                                                        | erlog1871715615837363709.                                                                                               | bat.                                                                                                    |            |                                                                                                    |                          |
| computer              |                                            |                                                                                                    |                                                                              |                                                                                         |                                                                                                    |                                                                                                    | • 0        |                                                                                                    |                          |
|                       | m                                          | enn eist 🖾 Remove co                                                                                        | mpleted automa                                                               | tically Remove all                                                                      | completed                                                                                                    |                                                                                                    |            |                                                                                                    |                          |
|                       |                                            | Algorithm Name                                                                                              | Date                                                                         | Time                                                                                    | % Complete                                                                                                    |                                                                                                    | -          |                                                                                                    |                          |
|                       |                                            |                                                                                                    |                                                                              |                                                                                         |                                                                                                    |                                                                                                    |            |                                                                                                    |                          |
|                       |                                            |                                                                                                    |                                                                              |                                                                                         |                                                                                                    |                                                                                                    |            |                                                                                                    |                          |
|                       |                                            |                                                                                                    |                                                                              |                                                                                         |                                                                                                    |                                                                                                    |            |                                                                                                    |                          |
|                       |                                            |                                                                                                    |                                                                              |                                                                                         |                                                                                                    |                                                                                                    |            |                                                                                                    |                          |
|                       |                                            |                                                                                                    |                                                                              |                                                                                         |                                                                                                    |                                                                                                    |            |                                                                                                    |                          |
|                       |                                            |                                                                                                    |                                                                              |                                                                                         |                                                                                                    |                                                                                                    |            | - <u>m</u>                                                                                                    |                          |

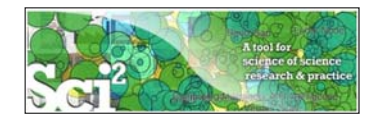

|               | Sci2 Tool                                                                                                    |                                                                  |                                                                                       |                                                                                                    |   | -                |               |
|---------------|----------------------------------------------------------------------------------------------------|------------------------------------------------------------------|---------------------------------------------------------------------------------------|----------------------------------------------------------------------------------------------------|---|------------------|---------------|
|               | File Data Preparation                                                                                                    | Preprocessing Analysis                                           | Modeling Visu                                                                         | alization R Help                                                                                                    |   |                  |               |
|               | Console<br>Welcome to the Science                                                                                           | General +<br>Temporal +                                          |                                                                                       | 90<br>1                                                                                                    | - | JII Data Manager | apolley\Deskt |
|               | The development of thi<br>Science at Indiana Unive<br>See the Science of Scien<br>https://sci2.cns.iu.edu/<br>new features. | Geospatial  Topical Networks                                     | the Cyberinfrastr<br>Lowercase, T<br>Bip with your analy                              | ucture for Network Science center and the School of Library and Information<br>lokenize, Stem, and Stopword Text the James S. McDonnell Foundation.<br>pres, have questions about datasets, or would like to suggest enhancements and |   | 101 Unique ISI R | ecords        |
| Select Prepro | ocessing >                                                                                                    | r, Indiana Uni<br>David M. Co<br>bell.org) deve<br>d from the Ne | versity and Kevin W.<br>e, Micah W. Linnem<br>loped at the Cyberi<br>stwork Workbench | Boyack, SciTech Strategies Inc. The Sci2 tool was developed by Chin Hua Kong,<br>eier, Patrick A. Phillips, Chintan Tank, and Russell J. Duhon. It uses the<br>Lowercase, Tokenize, Stem, and Stopword Text                           |   | -                | ×             |
| Tokenize, Ste | em, and                                                                                                    | e (Sci2) Tool.<br>ge file.<br>rocessed to r                      | Indiana University a<br>emove duplicate ur                                            | Research Field                                                                                                    |   | •                | •             |
| Stopword le   | xt                                                                                                    | Data\Local\T<br>AlessandroVe                                     | emp\isiduplicaterer<br>Ispignani.isi                                                  | Special Issue                                                                                                    |   | •                |               |
| Then select   | Title from                                                                                                    | the mpleted auto                                                 | matically Remov                                                                       | Supplement                                                                                                    |   | •                |               |
| input param   | eters                                                                                                    |                                                                  |                                                                                       | V Inte                                                                                                    |   |                  |               |
|               | ! Algorithm                                                                                                    | Name Date                                                        | Time                                                                                  | Version Number                                                                                                    |   | •                |               |
|               | 1                                                                                                    |                                                                  |                                                                                       | Volume                                                                                                    |   | •                | n             |
|               |                                                                                                    |                                                                  |                                                                                       | Cite Me As                                                                                                    |   | •                |               |
|               |                                                                                                    |                                                                  |                                                                                       |                                                                                                    |   | OK Can           | cel           |
|               |                                                                                                    |                                                                  |                                                                                       |                                                                                                    |   | e                | ,             |

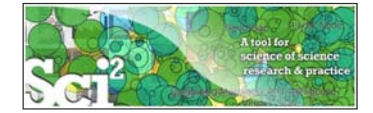

# Temporal Analysis: Burst Detection

|                                                        | Data Preparation Preprocessing                                                                                                    | Analysis Mode                      | eling Visualiza              | stion R Help               |                                                                                                    |                                                                               |                                                                                  |                                                                 |
|--------------------------------------------------------|----------------------------------------------------------------------------------------------------|------------------------------------|------------------------------|----------------------------|----------------------------------------------------------------------------------------------------|-------------------------------------------------------------------------------|----------------------------------------------------------------------------------|-----------------------------------------------------------------|
| Co                                                     | onsole                                                                                                    | Temporal                           | •                            | Burst Detection            |                                                                                                    | - 0                                                                           | IIII Data Manager                                                                | -                                                               |
| Issue:<br>Public<br>Editor<br>Stopw<br>Journ<br>Public | false<br>false<br>schon Date: false<br>schalse<br>nord List: C:/Users/dapolley/Deskto<br>al Name (Abbreviated): false<br>ation Type: false | Geospatial<br>Topical<br>Networks  | ;<br>;<br>,<br>ords          | bit                        |                                                                                                    |                                                                               | <ul> <li>ISI Data: C</li> <li>ISI Data: C</li> <li>ID1 Ua</li> <li>Wi</li> </ul> | ::\Users\dapolley\D<br>nique ISI Records<br>th normalized Title |
| elect Ana                                              | lvsis >                                                                                                    |                                    |                              |                            | Burst Detection                                                                                                    |                                                                               | le le                                                                            | ×                                                               |
| omnorals                                               | Durct                                                                                                    |                                    |                              |                            | Perform B                                                                                                    | urst Detection on time-series t                                               | extual data.                                                                     |                                                                 |
|                                                        | P DUISL                                                                                                    |                                    |                              |                            | Gamma                                                                                                    | 1.0                                                                           |                                                                                  | •                                                               |
| etection                                               |                                                                                                    |                                    |                              |                            | Density Scaling                                                                                                    | 2.0                                                                           |                                                                                  | •                                                               |
|                                                        |                                                                                                    |                                    |                              |                            | Bursting States                                                                                                    | 1                                                                             | _                                                                                | •                                                               |
|                                                        |                                                                                                    |                                    |                              |                            |                                                                                                    |                                                                               |                                                                                  |                                                                 |
| nen set ti                                             | ne parameters                                                                                                    | 5                                  |                              |                            | Date Column                                                                                                    | Publication Year                                                              | •                                                                                | •                                                               |
| hen set th<br>what is :                                | ne parameters<br>shown to the                                                                                                    | 5                                  |                              |                            | Date Column<br>Date Format                                                                                                    | Publication Year                                                              | •                                                                                | 0                                                               |
| hen set th<br>o what is s<br>ght                       | ne parameters<br>shown to the                                                                                                    | comatically                        | Remove all                   | completed ()               | Date Column<br>Date Format<br>Burst Length Unit                                                                                           | Publication Year<br>yyyy<br>Years                                             | •                                                                                | 0<br>0<br>0                                                     |
| hen set th<br>what is s<br>ght                         | ne parameters<br>shown to the                                                                                                    | tomatically                        | Remove all                   | completed]                 | Date Column<br>Date Format<br>Burst Length Unit<br>Burst Length                                                                           | Publication Year<br>yyyy<br>Years<br>1                                        | •                                                                                | •                                                               |
| nen set tł<br>what is s<br>ght                         | he parameters<br>shown to the<br><sup>1</sup> Algorithm Name<br>⊠ Lowercase, Tokenize, St                                                  | bornatically<br>Date<br>10/11/2012 | Firme 11:25:40 AM            | completed)                 | Date Column<br>Date Format<br>Burst Length Unit<br>Burst Length<br>Text Column                                                            | Publication Year<br>yyyy<br>Years<br>1<br>Title                               | •                                                                                | 0<br>0<br>0<br>0                                                |
| nen set th<br>what is s<br>ght                         | Algorithm Name.                                                                                                    | Date<br>10/11/2012                 | Firme<br>Time<br>11:25:40 AM | completed)                 | Date Column<br>Date Format<br>Burst Length Unit<br>Burst Length<br>Text Column<br>Text Separator                                          | Publication Year<br>yyyy<br>Years<br>1<br>Title<br>I                          | •                                                                                | 0<br>0<br>0<br>0<br>0                                           |
| hen set th<br>what is s<br>ght                         | te parameters<br>shown to the<br>1 Algorithm Name<br>☑ Lowercase, Tokenize, St                                                             | Date<br>10/11/2012                 | Time<br>11:25:40 AM          | completed) ()<br>% Complet | Date Column<br>Date Format<br>Burst Length Unit<br>Burst Length<br>Text Column<br>Text Separator<br>Document Column                       | Publication Year<br>yyyy<br>Years<br>1<br>Title<br>1<br>No document column.   | •                                                                                | 0<br>0<br>0<br>0<br>0<br>0<br>0<br>0                            |
| nen set th<br>what is s<br>ght                         | Algorithm Name                                                                                                    | tomatically<br>Date<br>10/11/2012  | Fremove all                  | completed) 🛞               | Date Column<br>Date Format<br>Burst Length Unit<br>Burst Length<br>Text Column<br>Text Separator<br>Document Column<br>I gnore Input Witt | Publication Year  yyyy  Years  1  Title  I  No document column.  h Empty Text | •                                                                                |                                                                 |

10

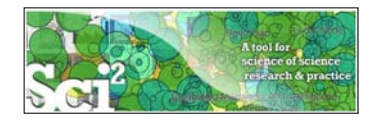

Gamma – the higher this value, the smaller the list of generated bursts.

**Density Scaling** – determines how much "more bursty" each level is beyond the previous one.

**Bursting states** – determines how many bursting states there will be, beyond the non-bursting states.

**Date Column** – name of the column in the original data with date/time when events/topics happen.

Date Format – specifies how the date column will be interpreted.

Burst Length Unit – specifies how to divide the date range into burstable units.

Burst Length – specifies the number of burstable units per burstable period.

**Text Column** – the name of the column with values (delimiter and tokens) to be computed for bursting results.

Text Separator – delimits the tokens in the text column.

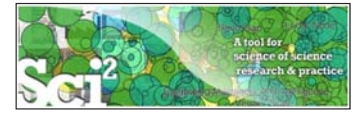

#### **Temporal Analysis: Burst Detection**

|    |           | Sei2 Te                                                                | lool                                                                                        |                             |                 |                 | ×                                                                                                    |
|----|-----------|------------------------------------------------------------------------|---------------------------------------------------------------------------------------------|-----------------------------|-----------------|-----------------|----------------------------------------------------------------------------------------------------|
|    |           | File Dat                                                               | ta Preparation Pr                                                                           | eprocessing An              | alysis Modeling | Visualization R |                                                                                                    |
|    |           | Cons                                                                   | ole                                                                                         |                             |                 |                 | Thit Data Manager                                                                                                    |
|    |           | Burst Ler<br>Ignore In<br>Density S<br>Docume<br>Date For<br>Text Colu | igth: 1<br>put With Empty Tr<br>icaling: 2.0<br>nt Column: No do<br>mat: yyyy<br>umn: Title | ext: true<br>cument column. |                 |                 | III DI Date: C/Userridapolie/Deste.     III DI Unigo: Bi Records     with normalized Tale     III Divide the control of the control of t |
| 1  | A         | В                                                                      | С                                                                                           | D                           | E               | F               |                                                                                                    |
| 1  | Word      | Level                                                                  | Weight                                                                                      | Length                      | Start           | End             |                                                                                                    |
| 2  | free      | 1                                                                      | 3.232962                                                                                    | 3                           | 2002            | 2004            | Right-click on Burst                                                                                                    |
| 3  | critic    | 1                                                                      | 4.31613                                                                                     | 6                           | 1993            | 1998            | detection analysis                                                                                                    |
| 4  | complex   | 1                                                                      | 3.538345                                                                                    | 6                           | 2001            |                 | detection analysis                                                                                                    |
| 5  | transform | 1                                                                      | 4.492169                                                                                    | 6                           | 1990            | 1995            | (Publication Year, Title):                                                                                                    |
| 6  | sandpil   | 1                                                                      | 4.650639                                                                                    | 3                           | 1998            | 2000            | maximum hurst level 1 in t                                                                                                    |
| 7  | approach  | 1                                                                      | 3.381684                                                                                    | 4                           | 1994            | 1997            |                                                                                                    |
| 8  | self      | 1                                                                      | 3.764748                                                                                    | 6                           | 1993            | 1998            | data manager and view th                                                                                                    |
| 9  | fractal   | 1                                                                      | 3.767573                                                                                    | 8                           | 1990            | 1997            | file in the spreadsheet                                                                                                    |
| 10 | network   | 1                                                                      | 12.33559                                                                                    | 5                           | 2002            |                 | program of your choico                                                                                                    |
| 11 | renorm    | 1                                                                      | 3.560887                                                                                    | 5                           | 1994            | 1998            |                                                                                                    |
| 12 | fix       | 1                                                                      | 3.840594                                                                                    | 6                           | 1990            | 1995            |                                                                                                    |
| 13 | absorb    | 1                                                                      | 3.049794                                                                                    | 3                           | 1998            | 2000            |                                                                                                    |
|    |           |                                                                        |                                                                                             |                             |                 |                 |                                                                                                    |

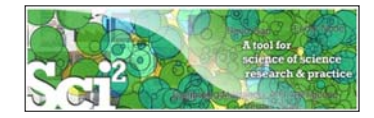

#### Add the End date of 2006 to those records missing and End date

| 1.1 | A         | В     | С        | D      | E     | F    | 1  | d l | A        | В     | С        | D      | E      | F    |
|-----|-----------|-------|----------|--------|-------|------|----|-----|----------|-------|----------|--------|--------|------|
| 1   | Word      | Level | Weight   | Length | Start | End  | 1  | V   | Nord     | Level | Weight   | Length | Start  | End  |
| 2   | free      | 1     | 3.232962 | 3      | 2002  | 2004 | 2  | f   | ree      | 1     | 3.232962 |        | 3 2002 | 2004 |
| 3   | critic    | 1     | 4.31613  | 6      | 1993  | 1998 | 3  | c   | ritic    | 1     | 4.31613  |        | 5 1993 | 1998 |
| 4   | complex   | 1     | 3.538345 | 6      | 2001  |      | 4  | c   | complex  | 1     | 3.538345 |        | 5 2001 | 2006 |
| 5   | transform | 1     | 4.492169 | 6      | 1990  | 1995 | 5  | t   | ransform | 1     | 4.492169 | 1.0    | 5 1990 | 1995 |
| 6   | sandpil   | 1     | 4.650639 | 3      | 1998  | 2000 | 6  | i s | andpil   | 1     | 4.650639 | 1      | 1998   | 2000 |
| 7   | approach  | 1     | 3.381684 | 4      | 1994  | 1997 | 7  | a   | approach | 1     | 3.381684 | 1      | 1994   | 1997 |
| 8   | self      | 1     | 3.764748 | 6      | 1993  | 1998 | 8  | s   | elf      | 1     | 3.764748 |        | 5 1993 | 1998 |
| 9   | fractal   | 1     | 3.767573 | 8      | 1990  | 1997 | 9  | f   | ractal   | 1     | 3.767573 | 1      | 3 1990 | 1997 |
| 10  | network   | 1     | 12.33559 | 5      | 2002  |      | 10 | 0 n | network  | 1     | 12.33559 |        | 5 2002 | 2006 |
| 11  | renorm    | 1     | 3.560887 | 5      | 1994  | 1998 | 11 | 1 r | enorm    | 1     | 3.560887 | 1      | 5 1994 | 1998 |
| 12  | fix       | 1     | 3.840594 | 6      | 1990  | 1995 | 12 | 2 f | ix       | 1     | 3.840594 |        | 5 1990 | 1995 |
| 13  | absorb    | 1     | 3.049794 | 3      | 1998  | 2000 | 13 | 3 a | absorb   | 1     | 3.049794 | 1      | 1998   | 2000 |

Save the file as a .CSV file and load it back into Sci2, selecting the Standard CSV format

13

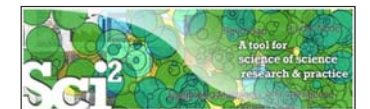

### **Temporal Analysis: Burst Detection**

|           | Sci2 T               | loo                                                                                     |              |                                                                |               |                                |                                                                           | - 0 - × -                                  |  |  |
|-----------|----------------------|-----------------------------------------------------------------------------------------|--------------|----------------------------------------------------------------|---------------|--------------------------------|---------------------------------------------------------------------------|--------------------------------------------|--|--|
|           | File Da              | ta Preparation Preprocessing A                                                          | nalysis Mode | ling Visualization R Help                                      |               |                                |                                                                           |                                            |  |  |
|           | Con:                 | ole                                                                                     |              | General                                                        | • 1           | - 0                            | IIII Data Manager                                                         | - 0                                        |  |  |
|           | Ignore Ir<br>Density | ngus 2<br>iput With Empty Text: true<br>Scaling: 2.0<br>int Column: No document column. |              | Temporal<br>Geospatial<br>Networks                             |               | Temporal Bar Graph             | ISI Data: C:\Users\<br>ISI Data: C:\Users\<br>IOI Unique ISI<br>with norm | dapolley\Deskt><br>Records<br>alized Title |  |  |
| Select Vi | suali                | zation >                                                                                |              | Topical<br>Balloon Graph (prefuse alph)                        | •             |                                | CSV file: C:\Users\                                                       | etection analysi<br>dapolley\AppD          |  |  |
| Tempora   | > T                  | emporal                                                                                 |              |                                                                |               |                                |                                                                           |                                            |  |  |
| Bar Grap  | h an                 | d set the                                                                               |              |                                                                |               |                                |                                                                           |                                            |  |  |
| paramet   | er va                | lues to                                                                                 |              |                                                                |               |                                |                                                                           |                                            |  |  |
| those sh  | own                  | to the                                                                                  | Temporal I   | sar Graph<br>Takes tab                                         | ular data and | generates PostScript for a tem | poral bar                                                                 |                                            |  |  |
| right     |                      | bám                                                                                     | Subtitle     | graph.<br>Alessandro Vespignani Publication Title              | Word Bursts 1 | 990-2006                       |                                                                           |                                            |  |  |
|           | Sche                 | duler                                                                                   | Label        | Word                                                           |               |                                |                                                                           |                                            |  |  |
|           | Remov                | e From List Remove complete                                                             | Start Date   | Start                                                          |               |                                |                                                                           | •                                          |  |  |
|           |                      |                                                                                         | End Date     | End                                                            |               |                                |                                                                           | -                                          |  |  |
|           |                      | 1 Algorithm Name D                                                                      | Size By      | Weight                                                         |               |                                |                                                                           |                                            |  |  |
|           |                      | Burst Detection 1<br>Lowercase, Tokenize, St 1                                          | Date Format  | Date Format Month-Day-Year Date Format (U.S., e.g. 10/15/2010) |               |                                |                                                                           |                                            |  |  |
|           |                      |                                                                                         | Category     | No Category Coloring                                           |               |                                |                                                                           | •                                          |  |  |
|           |                      |                                                                                         | C Scale Out  | put?                                                           |               |                                |                                                                           |                                            |  |  |
|           |                      |                                                                                         | Simplified   | Layout?                                                        |               |                                |                                                                           |                                            |  |  |
|           |                      |                                                                                         |              |                                                                |               |                                |                                                                           | OK                                         |  |  |
|           |                      |                                                                                         |              |                                                                |               |                                | ۲                                                                         |                                            |  |  |

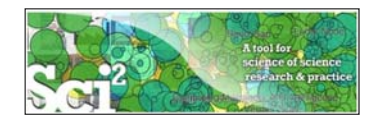

15

Right-click on the visualized with Temporal Bar Graph file in the Data Manager and save the PostScript file to your desired location

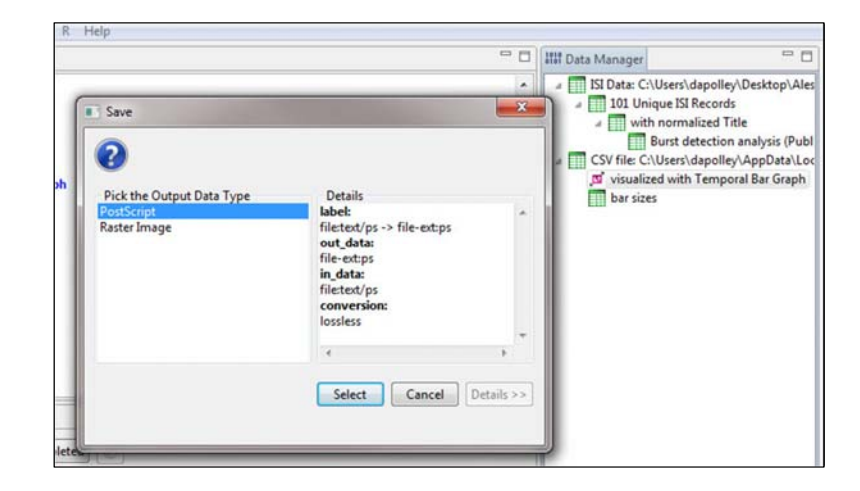

If you do not have a program to convert PostScript files look here.

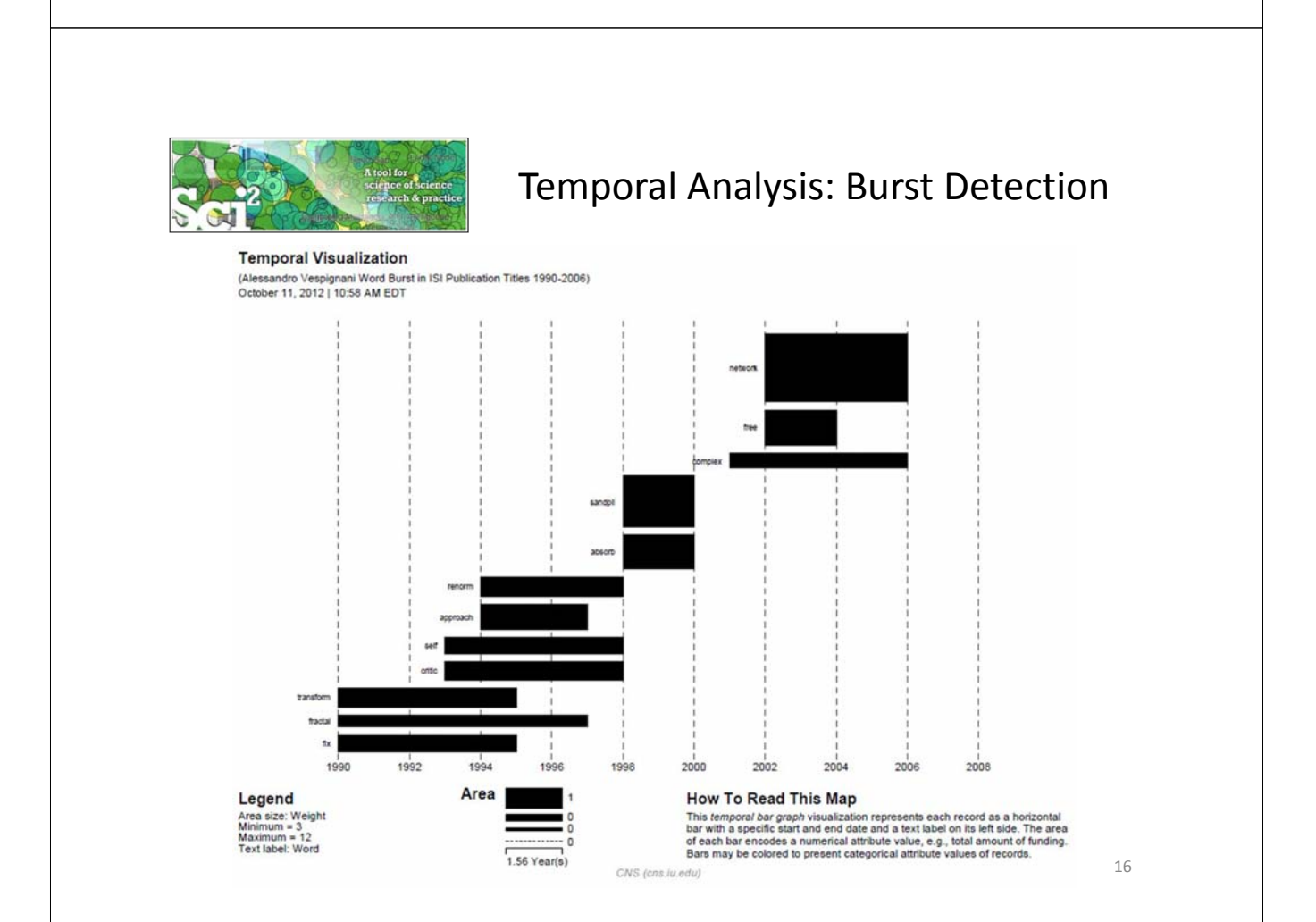

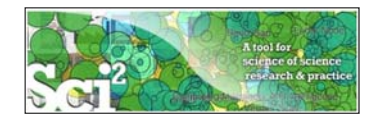

For this analysis we will be studying the evolution of Alessandro Vespignani's co-authorship network over time. We will see his network of collaborators grow from 1990 to 2006, giving us a sense of how his scholarly output has grown.

| File Data Preparation       Preprocessing Analysis Modeling Visualization R: Help         Controls       Interpretation         Vectores to the Science of Science Tool (Sci2).       The development of this tool is supported in part by the Cyberinfrattructure for Network Science exter and the School of Ukray and Information. Science of Advances Advances Advanc                                                                                                    |                       | Sci2 Too                              |                                                                                                    |                                                                           |                                                                      |                                                                                                 |                                                                                                    |                   | and a start                      |
|----------------------------------------------------------------------------------------------------|-----------------------|---------------------------------------|----------------------------------------------------------------------------------------------------|---------------------------------------------------------------------------|----------------------------------------------------------------------|-------------------------------------------------------------------------------------------------|----------------------------------------------------------------------------------------------------|-------------------|----------------------------------|
| Consels       Image: Consels         Widements the Science of Science of Science Science of Science Science of Science of Science of Science of Science Science of Science Science Science Science Science of Science Science of Scienc                                                                          |                       | File Data                             | Preparation Preprocessi                                                                                           | ng Analysis I                                                             | Modeling Visualiz                                                    | ation R Help                                                                                    |                                                                                                    |                   |                                  |
| Welcome to the Science of Disclet. Tool US21.         The development to the Science of Science Tourdades under Growthades under Growthades Under Growthades Under Growthades Under Growthades Under Growthades Under Growthades Under Growthades Under Growthades Under Growthades Under Growthades Under Growthades Under Growthades Under Growthades Under Growthades Under Growthades Under Growthades Under Growthades Under Growtha                                                                |                       | Consol                                | •                                                                                                    |                                                                           |                                                                      |                                                                                                 | - C                                                                                                    | IIII Data Manager |                                  |
| File > Load >      du/user/Akg/bg if you ned help with your anlyses, have question about datasts, or would like to suggest inhancements and in an K My Bones, locking My Bones, have My Bones, have My Bon                                                   |                       | Welcome t<br>The develo<br>Science at | o the Science of Science T<br>pment of this tool is supp<br>Indiana University, the Na<br>ence of Science homepag | ool (Sci2).<br>orted in part by<br>tional Science Fo<br>e (http://sci2.wi | the Cyberinfrastruct<br>oundation under Gra<br>lki.cns.iu.edu) for d | ture for Network Science cent<br>Int No. 58E-0738111 and IS-0<br>ocumentation and screensho     | ter and the School of Library and Information<br>0715903, and the James S. McDonnell Foundation.<br>Its. Please visit | ISI Data: C:\Use  | rs\dapolley\Deskt<br>ISI Records |
| AlessandroVespignani.isi<br>Load this file from its<br>saved location on your<br>computer  Prove Completed automatically Remove all completed automatically Remove all completed Prove Completed automatically Remove all completed Prove Completed automatically Remove all completed Prove Completed automatically Remove all completed Prove Completed automatically Remove all completed Prove Completed Automatically Remove all completed Prove Completed Automatically Remove all completed Prove Completed Automatically Remove all completed Prove Completed Automatically Remove all completed Prove Completed Automatically Remove all completed Prove Completed Automatically Remove all completed Prove Completed Automatically Remove all completed Prove Completed Prove Completed Automatically Remove all completed Prove Completed Prove Completed Automatically Remove all completed Prove Completed Automatically Remove all completed Prove Completed Prove Completed Automatically Remove all completed Prove Completed Automatically Remove all completed Prove Completed Automatically Remove all completed Prove Completed Automatically Remove all completed Prove Completed Automatically Remove all completed Prove Completed Automatically Remove all completed Prove Completed Automatically Remove all completed Prove Completed Automatically Remove all completed Prove Completed Automatically Remove all completed Prove Completed Automatically Remove All Completed Prove Completed Automatically Remove All Completed Prove Completed Automatically Remove All Completed Prove Completed Automatically Remove All Completed Prove Completed Automatically Remove All Completed Automatically Remove All Completed Prove Completed Automatically Remove All Completed Prove Completed Automatically Remove All Completed Prove Completed Automatically Remove All Completed Prove Completed Automatically Remove All Completed Prove Completed Automatically Remove All Completed Prove Completed Automatically Remove All Completed Prove Completed Automatically Remove All Completed Prove C | File > Load >         |                                       | Ledu/user/ask.ph                                                                                                  | p if you need hel                                                         | p with your analyse sity and Kevin W. Bo                             | s, have questions about datas                                                                   | sets, or would like to suggest enhancements and The Sci2 tool was developed by Chin Hua Kong.                         |                   |                                  |
| Load this file from its<br>saved location on your<br>computer Remove completed automatically Remove all completed Completed Complete | AlessandroVespigna    | ani.isi                               | Thomas G. Smith,<br>e Shell (http://cid<br>lugins were derive                                                     | David M. Coe, N<br>velLorg) develop<br>d from the Netw                    | ficah W. Linnemeie<br>ed at the Cyberinfra<br>ork Workbench Too      | r, Patrick A. Phillips, Chintan<br>estructure for Network Science<br>4 (http://wwb.cns.iu.edu). | Tank, and Russell J. Duhon. It uses the<br>c Center (http://cns.iu.edu) at Indiana University.                        |                   |                                  |
| saved location on your  sevidepolley/Applitit/LocalTemplitidiple/steremoverlog187215961583765799.txt  computer  I Algorithm Name Date Time Scomplete                                                                                                    | Load this file from i | ts                                    | ws:<br>Science of Science<br>I/Web Of Knowled<br>cords have been p                                                | e (Sci2) Tool. Ind<br>ge file.<br>rocessed to rem                         | iana University and<br>ove duplicate uniqu                           | SciTech Strategies, http://sci<br>e ISLIDs leaving 101 records.                                 | Q.cns.lu.odu.                                                                                                    |                   |                                  |
| computer                                                                                                    | saved location on y   | our                                   | sers\dapolley\Appl<br>dapolley\Desktop\                                                                           | Data\Local\Temp<br>AlessandroVespi                                        | p\isiduplicateremov<br>ignani.isi                                    | erlog1871715615837363709.b                                                                      | đ -                                                                                                    |                   |                                  |
| Remove all completed automatically Remove all completed                                                                                                    | computer              |                                       |                                                                                                    |                                                                           |                                                                      |                                                                                                 | e [                                                                                                    | 1                 |                                  |
| Algorithm Name Date Time %: Complete                                                                                                    |                       |                                       | Remove co                                                                                                    | mpleted automa                                                            | tically Remove al                                                    | completed                                                                                       |                                                                                                    |                   |                                  |
| Algorithm Name Date Time %.Complete                                                                                                    |                       | m                                     |                                                                                                    |                                                                           |                                                                      | the second second                                                                               |                                                                                                    |                   |                                  |
| 3 Algottem Fame Date time Scompete                                                                                                    |                       |                                       |                                                                                                    |                                                                           |                                                                      | N.C                                                                                             | 1                                                                                                    |                   |                                  |
|                                                                                                    |                       |                                       | Algorithm Name                                                                                                    | Date                                                                      | lime                                                                 | 7s Complete                                                                                     |                                                                                                    |                   |                                  |
|                                                                                                    |                       |                                       |                                                                                                    |                                                                           |                                                                      |                                                                                                 |                                                                                                    |                   |                                  |
|                                                                                                    |                       | 100                                   |                                                                                                    |                                                                           |                                                                      |                                                                                                 |                                                                                                    |                   |                                  |
|                                                                                                    |                       |                                       |                                                                                                    |                                                                           |                                                                      |                                                                                                 |                                                                                                    |                   |                                  |
|                                                                                                    |                       | 10                                    |                                                                                                    |                                                                           |                                                                      |                                                                                                 |                                                                                                    |                   |                                  |
|                                                                                                    |                       |                                       |                                                                                                    |                                                                           |                                                                      |                                                                                                 |                                                                                                    |                   |                                  |
|                                                                                                    |                       |                                       |                                                                                                    |                                                                           |                                                                      |                                                                                                 |                                                                                                    |                   |                                  |
|                                                                                                    |                       |                                       |                                                                                                    |                                                                           |                                                                      |                                                                                                 |                                                                                                    |                   |                                  |

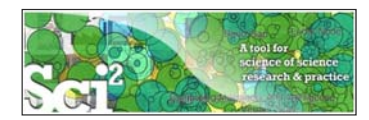

| Sei2 Too                   | <b>U</b> it                                          |                                        |                                           |                            |                                |                                |                     |                    |
|----------------------------|------------------------------------------------------|----------------------------------------|-------------------------------------------|----------------------------|--------------------------------|--------------------------------|---------------------|--------------------|
| File Data                  | Preparation Preprocess                               | ng Analysis M                          | Iodeling Visualizat                       | ion R Help                 |                                |                                |                     |                    |
| Consol                     | e Gener                                              | i • [                                  |                                           |                            |                                | - 0                            | IIII Data Manager   |                    |
| Indiana Un                 | versity, the N                                       | oral +                                 | Slice Table by Tin                        | ne 15-0715303 a            | and the James S. McDonnell Fo  | undation. See the Science of   | ISI Data: C:\Users\ | dapolley\Desktop\A |
| Science ho                 | mepage (htt Geosp                                    | ntial • do                             | cumentation and se                        | reenshots. Please visit ht | tps://sci2.cns.lu.edu/user/ask | php if you need help with your | 101 Unique ISI      | Records            |
| analyses, h                | ave question Topic                                   | , ke                                   | to suggest enhance                        | ments and new features.    |                                |                                |                     |                    |
| Primary in<br>Riberstine   | Thomas G. Smith David I                              | rks rsit                               | ty and Kevin W. Boy<br>Linnemeier Patrick | A Phillins Chintan Tan     | Slice Table by Tim             | e                              |                     | 2.5                |
| (http://cis<br>derived fro | hell.org) developed at the<br>m the Network Workbend | Cyberinfrastructu<br>h Tool (http://nw | re for Network Scier                      | nce Center (http://cns.in  | Slice                          | a table into groups of row     | s by time.          |                    |
| Please cite                | as follows:                                          |                                        |                                           | Tech Strategies, http://   | Date/Time Column               | Publication Year               | •                   | •                  |
| elect P                    | reproces                                             | sing >                                 |                                           |                            | Date/Time Format               | YWY                            |                     |                    |
| mnor                       | al > Slice                                           | Table ł                                | ע<br>ער                                   | IST ID a land in a 101 man |                                |                                |                     |                    |
| mpor                       |                                                      |                                        | - <b>,</b>                                | Ist is reaving for recon   | Slice Into                     | Years                          | -                   | •                  |
| me ar                      | id choose                                            | the                                    |                                           | 10g267060337350284514      |                                |                                |                     |                    |
| rama                       | tore chow                                            | n at th                                |                                           |                            | How Many?                      | 5                              |                     | •                  |
| lanie                      | Let's Show                                           | ii at ti                               | ie                                        |                            | From Time                      | 1000                           |                     |                    |
| zht.                       |                                                      |                                        |                                           | completed 🛞                | rion nine                      | 1990                           |                     |                    |
|                            |                                                      |                                        |                                           |                            | To Time                        | 2006                           |                     | •                  |
|                            | Algorithm Name                                       | Date                                   | Time                                      | % Complete                 | Cumulative?                    |                                |                     | 0                  |
|                            | Load                                                 | 10/12/2012                             | 10:16:48 AM                               |                            |                                |                                |                     |                    |
|                            |                                                      |                                        |                                           |                            | Align With Calen               | dar                            |                     | •                  |
| 0                          |                                                      |                                        |                                           |                            |                                |                                |                     |                    |
|                            |                                                      |                                        |                                           |                            | Week Starts On                 | Sunday                         | •                   | •                  |
|                            |                                                      |                                        |                                           |                            |                                |                                | OK (                | Cancel             |
|                            |                                                      |                                        |                                           | l                          |                                |                                |                     |                    |

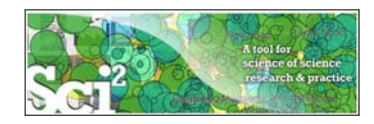

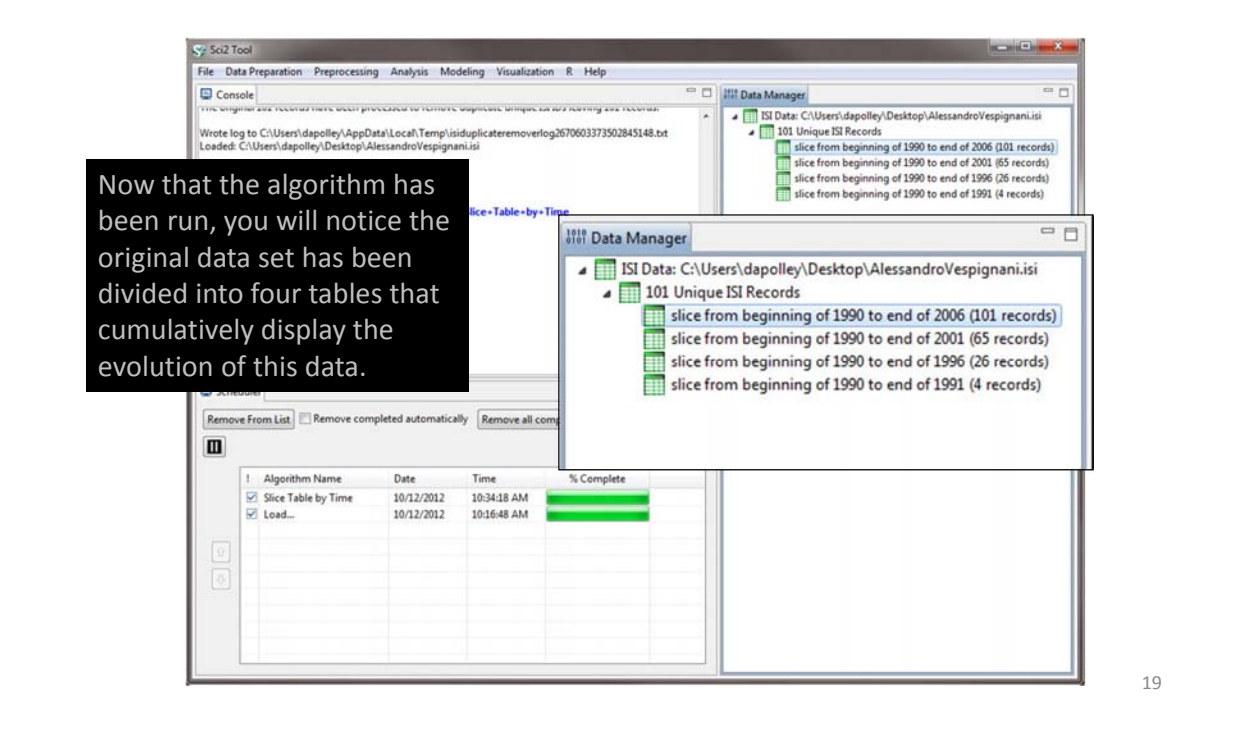

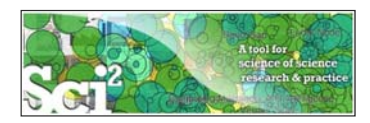

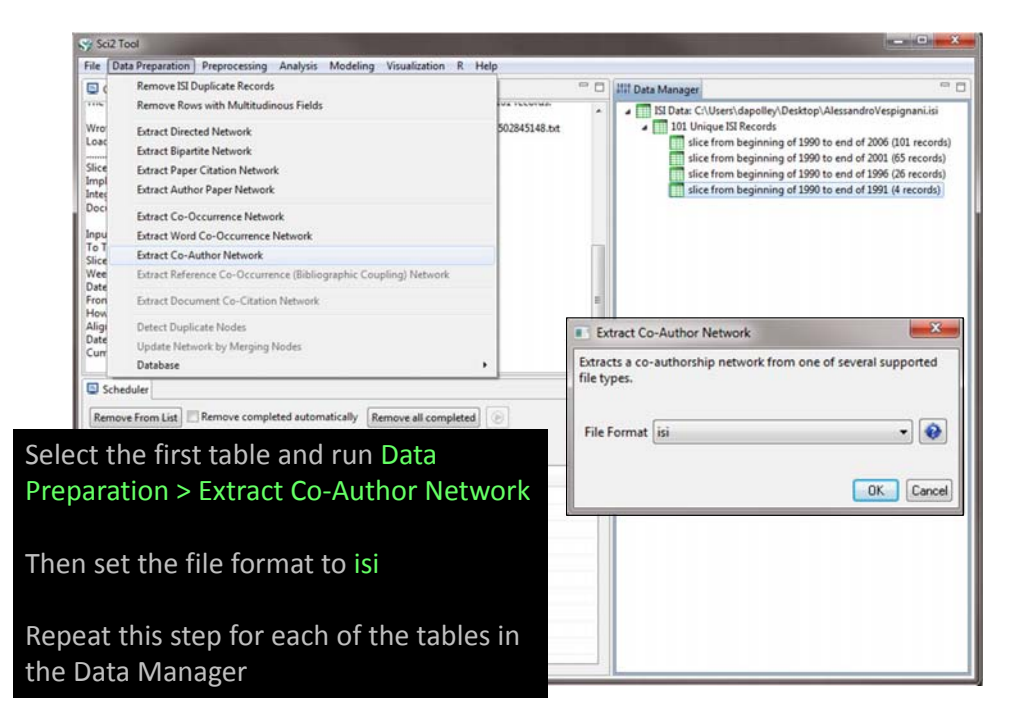

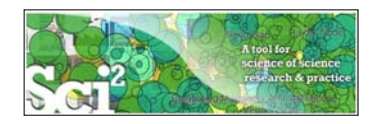

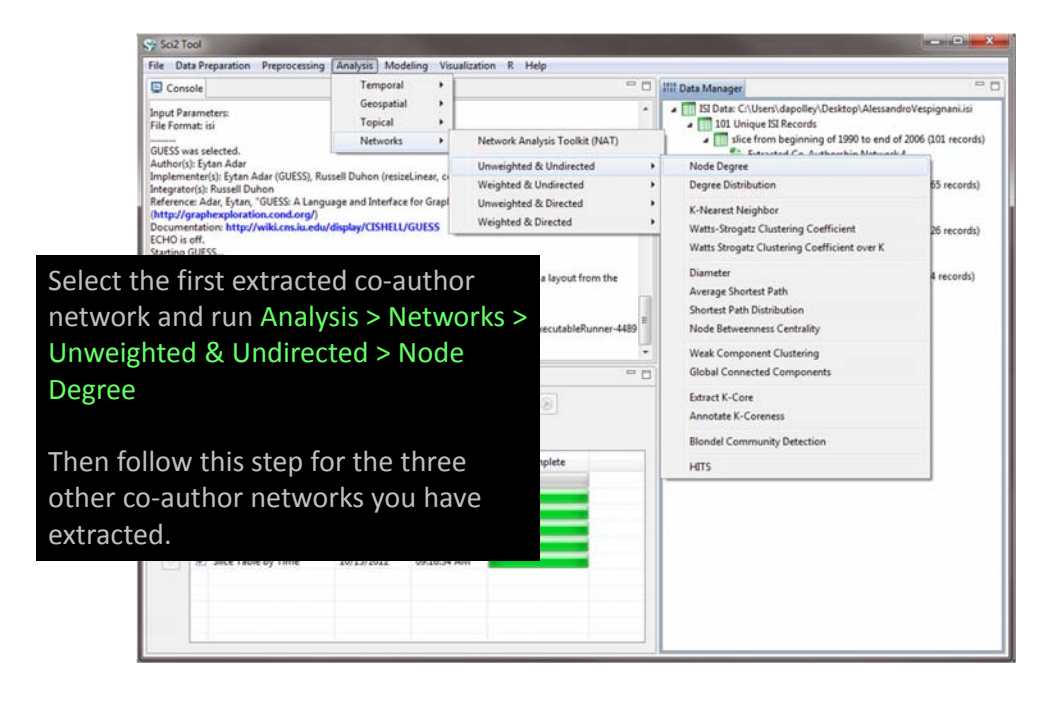

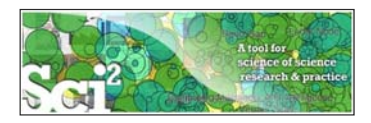

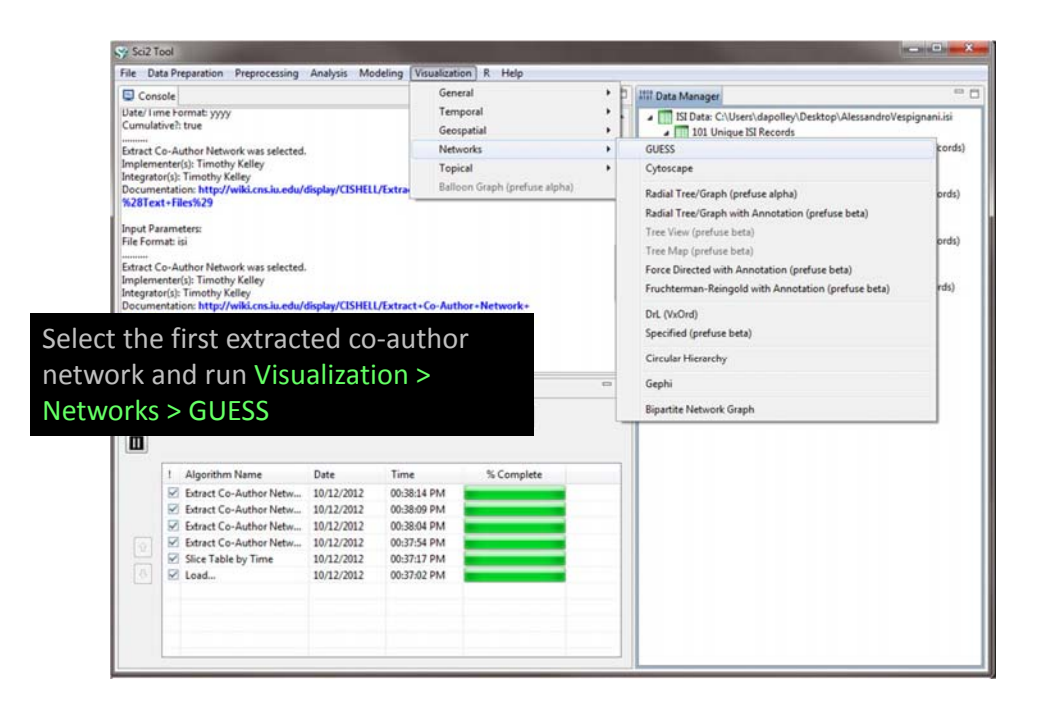

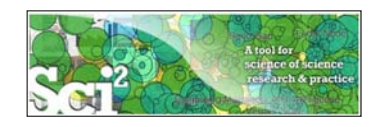

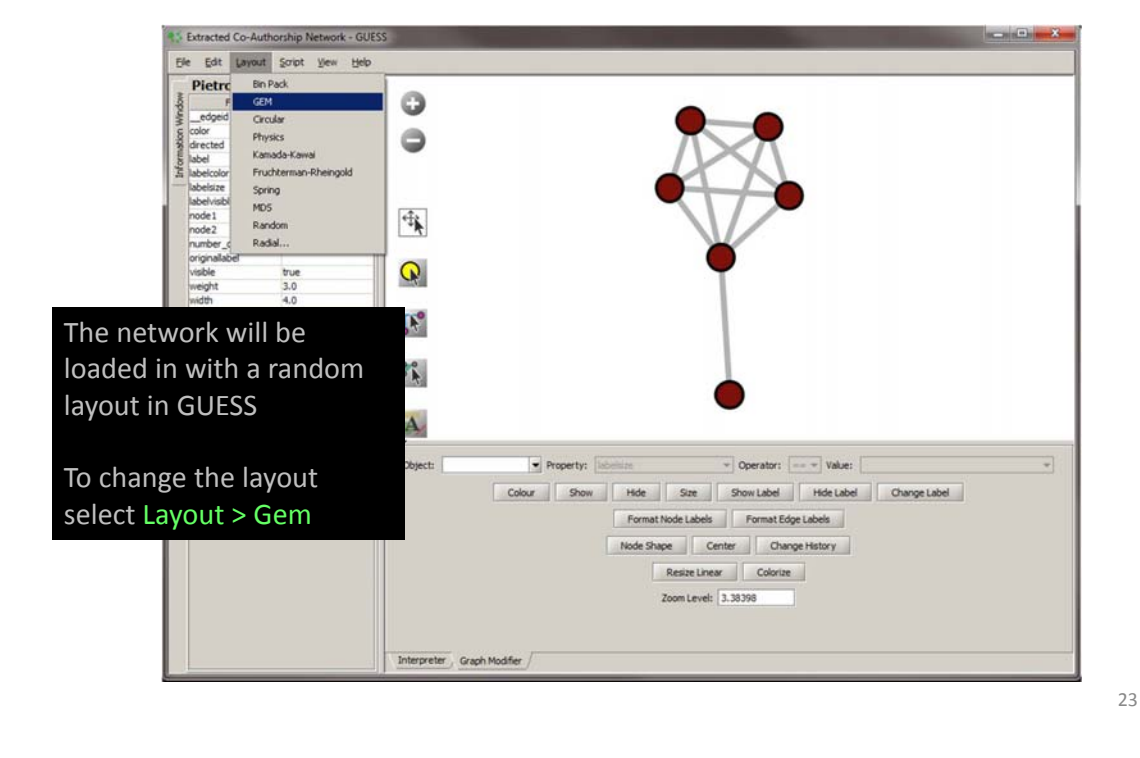

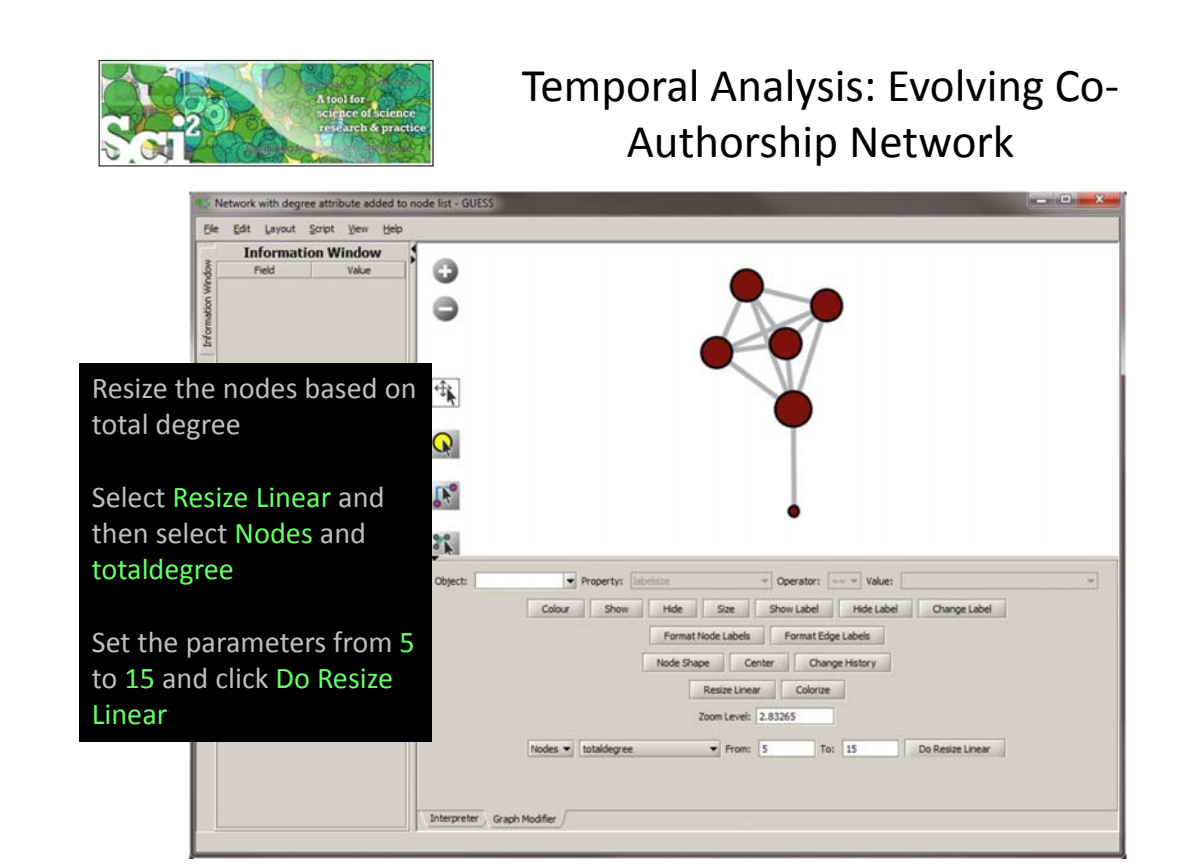

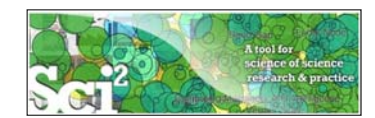

| Ble Edit Laviout Script Yew Help<br>Vespignani, A-Vergassola, M<br>Field Value<br>edged 1<br>color 176,180,178,255<br>directed fabe<br>Using blabe |                                                          |    |
|----------------------------------------------------------------------------------------------------|----------------------------------------------------------|----|
| Resize the edges based on                                                                                                    |                                                          | 1  |
| weight                                                                                                    | •                                                        |    |
| Select Resize Linear and then select Edges and weight                                                                                              | t: Property: Intension: v Operator: += v Value:          | -  |
| Set the parameters from 1                                                                                                    | Colour Show Hide Size Show Label Hide Label Change Label |    |
| to 5 and click Do Resize                                                                                                    | Format Node Labels Format Edge Labels                    |    |
| Linear                                                                                                    | Resize Linear Colorize                                   |    |
|                                                                                                    | Zoom Level: 2.83265                                      |    |
| Inte                                                                                                    | Edges • weight • From: 1 To: 5 Do Resize Linear          | 25 |
|                                                                                                    |                                                          |    |
|                                                                                                    |                                                          |    |

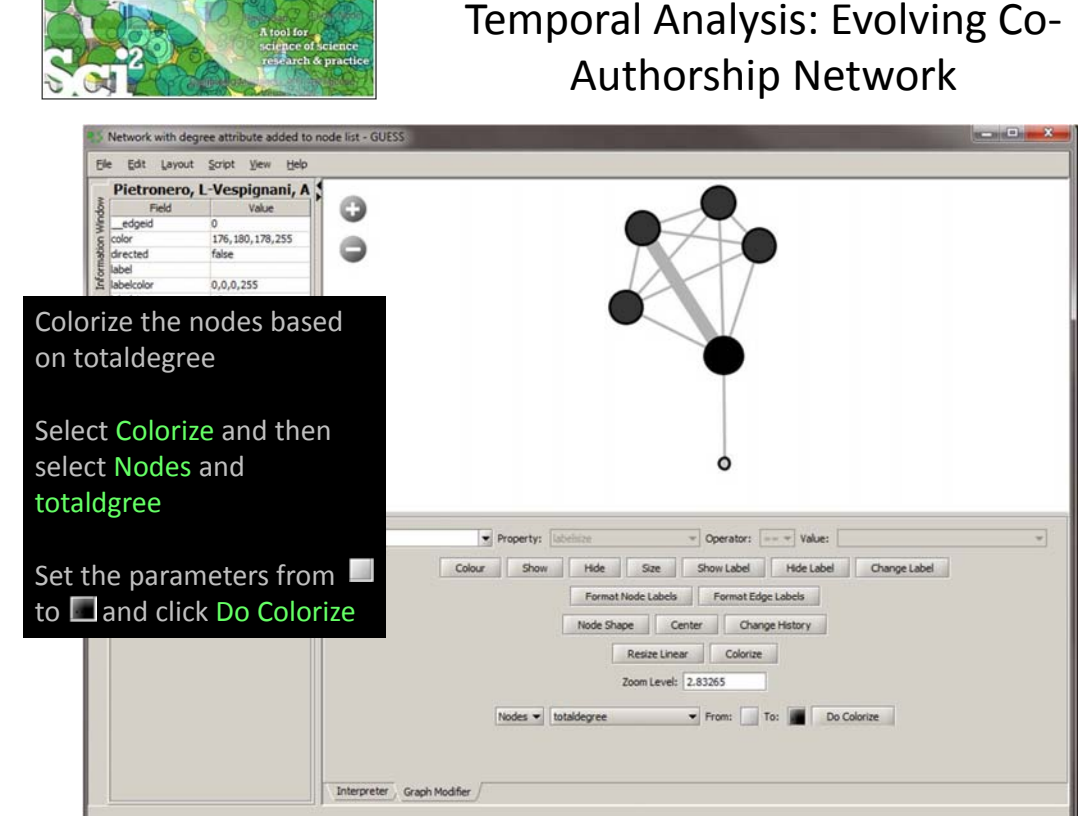

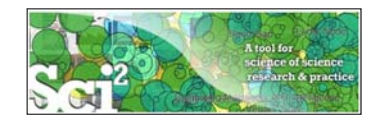

| Colorize the edges based on veight<br>elect Colorize and then elect Edges and weight<br>et the parameters from and click Do Colorize<br>o and click Do Colorize<br>Hde lates Format Rode Lates Format Edge Lates<br>Node Shope Center Change Lates<br>Node Shope Center Change History<br>Resize Linear<br>Zoom Level 2010<br>Zoom Level 2010<br>Note Shope Center<br>Zoom Level 2010<br>Note Shope Center<br>Zoom Level 2010<br>Note Shope | December 2019 2019 2019 2019 2019 2019 2019 2019 | 0                              |                                                         |      |
|----------------------------------------------------------------------------------------------------|--------------------------------------------------|--------------------------------|---------------------------------------------------------|------|
| Weight<br>Select Colorize and then<br>select Edges and weight<br>Set the parameters from<br>o and click Do Colorize<br>Colour Show Hide Size Show Labels Change Labels<br>Format Node Labels Format Edge Labels<br>Node Shape Contre<br>Zoom Level: 2.83265<br>Edges • meight • From: To: Do Colorize                                                                                                    | Colorize the edges based                         | on                             |                                                         |      |
| Select Colorize and then<br>select Edges and weight<br>Set the parameters from and click Do Colorize<br>Colour Show Hide Size ShowLabel Hide Label Change Label<br>Format Ricke Labels Format Edge Labels<br>Node Shape Center Change History<br>Resize Linear Colorize<br>Edges Weight From: To: Do Colorize                                                                                                    | weight                                           |                                |                                                         |      |
| Select Colorize and then<br>select Edges and weight<br>Set the parameters from and click Do Colorize<br>Colour Show Hide Size Show Label Ohange Label<br>Format Node Labels Format Edge Labels<br>Hide Shape Center Change Hetory<br>Resize Linear Colorize<br>Zoon Level: 2.83265<br>Edges Weight From: To: Do Colorize                                                                                                    |                                                  |                                | T                                                       |      |
| select Edges and weight  Set the parameters from  to and click Do Colorize  Format Node Labels Format Edge Labels Format Edge L                                                                                    | Select Colorize and then                         |                                |                                                         |      |
| Set the parameters from and click Do Colorize                                                                                                    | select Edges and weight                          |                                | 6                                                       |      |
| Set the parameters from and click Do Colorize                                                                                                    |                                                  |                                |                                                         |      |
| to and click Do Colorize                                                                                                    | Set the parameters from                          |                                | Property: [abelsize * Operator: == * Value: ]           | -    |
| Format Hode Labels Format Edge Labels<br>Node Shape Center Change History<br>Resize Linear Colorize<br>Zoom Level: 2.83265<br>Edges v weight v From: To: Do Colorize                                                                                                    | o 🔲 and click Do Colori                          | Colour                         | r Show Hide Size Show Label Hide Label Change Li        | abel |
| Node Shape Center Change History<br>Resize Linear Colorize<br>Zoom Level: 2.63265<br>Edges v meight v From: To: Do Colorize                                                                                                    |                                                  |                                | Format Node Labels Format Edge Labels                   |      |
| Zoom Level: 2.83265<br>Edges V weight V Prom: To: Do Colorize                                                                                                    |                                                  |                                | Node Shape Center Change History Resize Linear Colorize |      |
| Edges 🕶 weight 🔷 From: 📑 To: 📑 Do Colorize                                                                                                    |                                                  |                                | Zoom Level: 2.83265                                     |      |
|                                                                                                    |                                                  |                                | Edges 💌 weight 🔷 From: 📑 To: 📑 Do Colorize              |      |
|                                                                                                    |                                                  |                                |                                                         |      |
| Interpreter , Graph Modifier /                                                                                                    |                                                  | Interpreter , Graph Modifier / |                                                         |      |
|                                                                                                    | ,                                                |                                |                                                         |      |
|                                                                                                    |                                                  |                                |                                                         |      |
|                                                                                                    |                                                  |                                |                                                         |      |

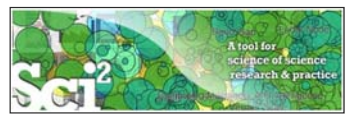

# Temporal Analysis: Evolving Co-Authorship Network

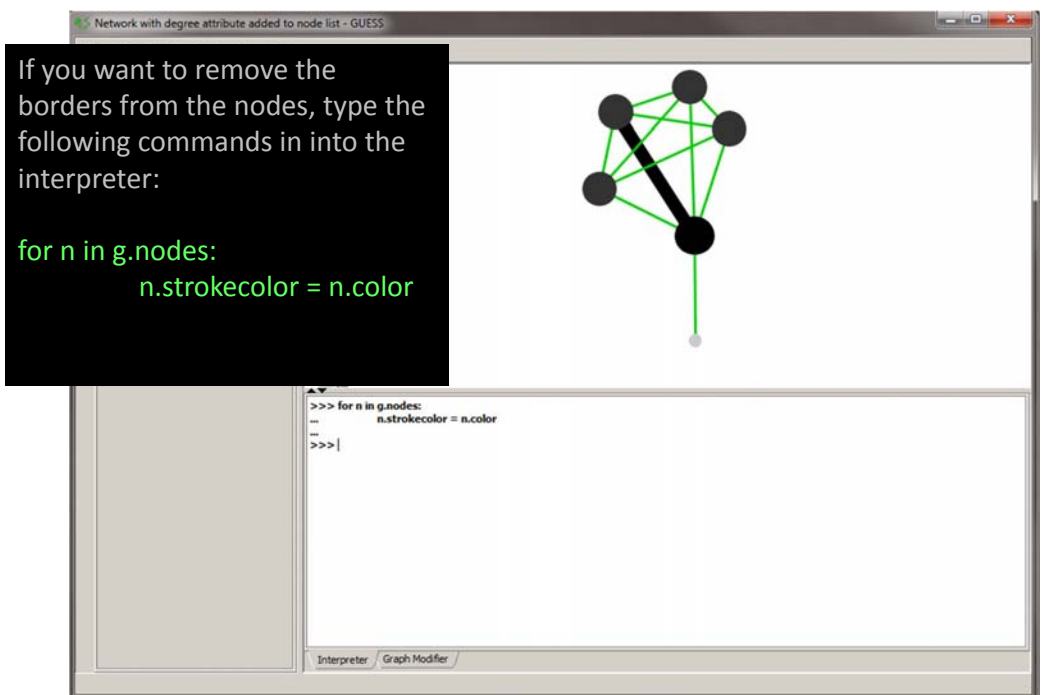

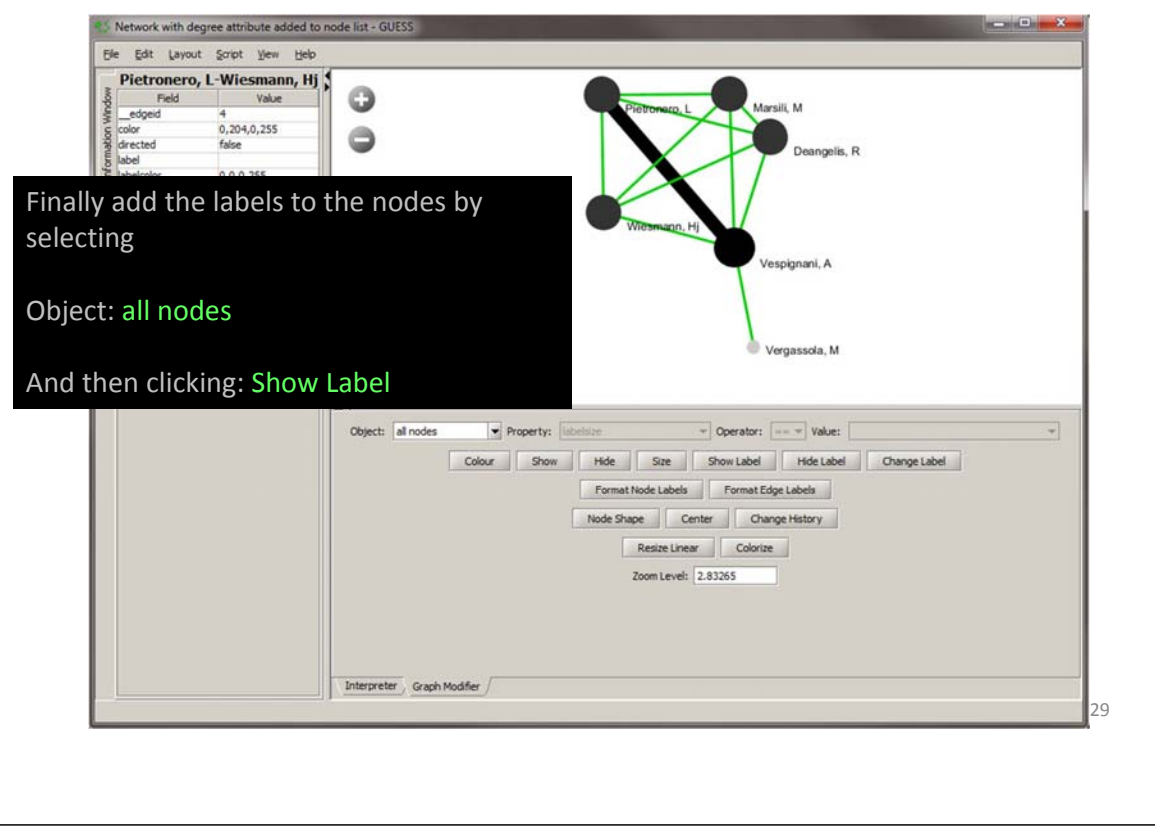

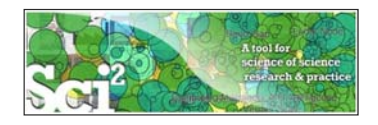

### Temporal Analysis: Evolving Co-Authorship Network

| Network with degree attribute added to node list - GUESS      Expect Graph     Expect Graph     Expect Graph     Cori-R     Inport Node Positions     Save Log/le     Exp     abbeivable     true | Pietroneco L<br>Wittemago, H                                | Marsili, M<br>Deangelis, R                                                                                                    |
|----------------------------------------------------------------------------------------------------|-------------------------------------------------------------|----------------------------------------------------------------------------------------------------|
| To save the node positions of<br>the current layout so that the<br>layout is consistent across all<br>time slices, run:<br>File > Export Node Positions                                           | Save In: Desktop                                            | 2012.10.15-Poley-flyer.pdf     2012.10.15-Poley-flyer.pdb     2012.10.15-Poley-flyer.zip     AlessandroVespignani.si     ambassador.csv     collection.csv |
| Save the file as a .csv file                                                                                                    | File tiame: node_positions.csv/<br>Files of Type: All Files | Save Cancel                                                                                                    |

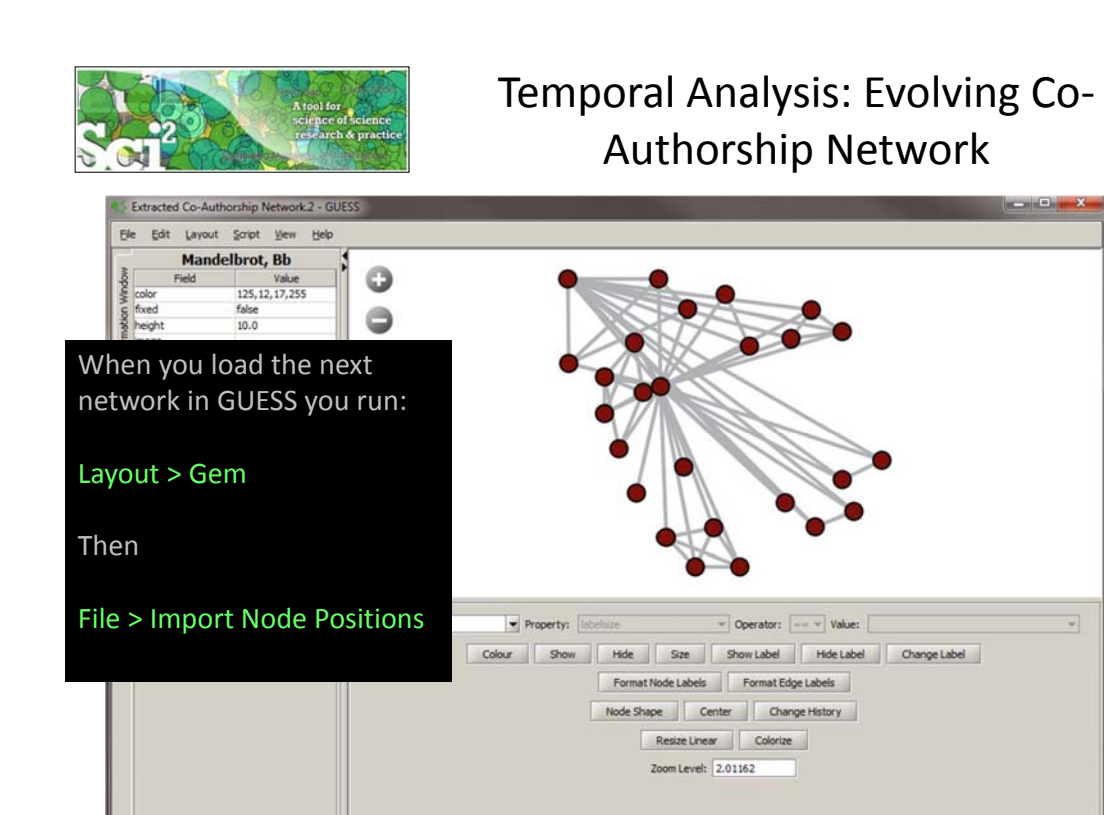

31

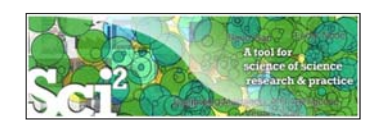

### Temporal Analysis: Evolving Co-Authorship Network

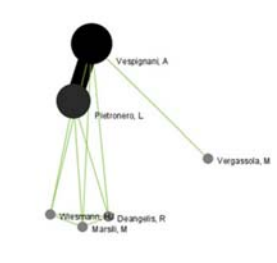

Interpreter Graph Modifier /

1990-1991

1990-2001

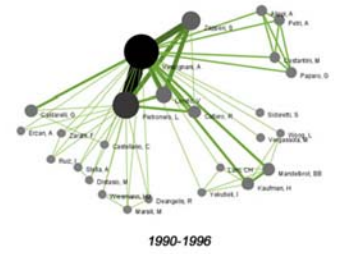

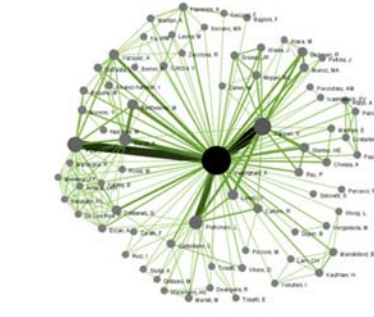

Next session we will each download our own data to use for topical analysis. Please register for the Scholarly Database before the next session on November 19, 2012.

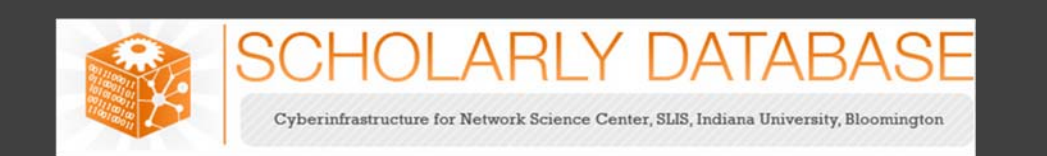

#### Register for the Scholarly Database at <a href="http://sdb.cns.iu.edu/">http://sdb.cns.iu.edu/</a>

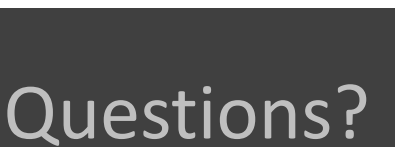

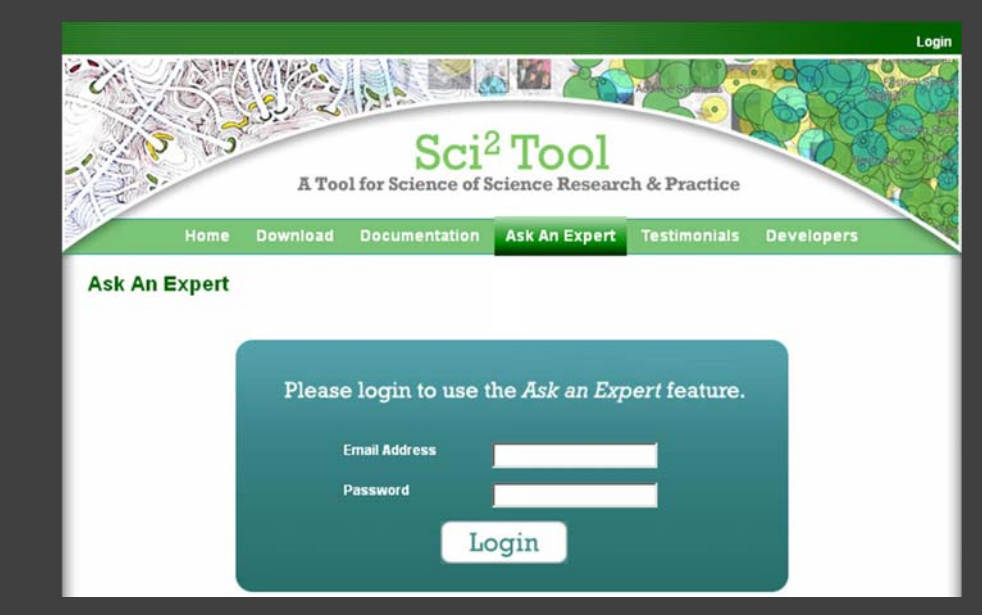

If you have questions feel free to email me dapolley[at]indiana[dot]edu